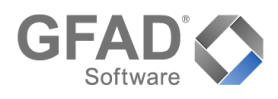

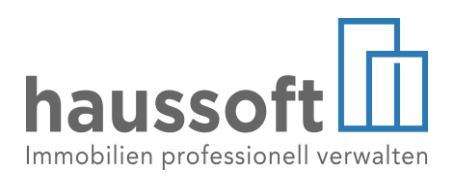

## Korrektur der Mehrwertsteuer in der Nebenkostenabrechnung

Am 01.Juli 2020 bis zum 31.Dezember 2020 wurde der allgemeine Steuersatz (§12 Abs. 1 UStG) von 19% auf 16% bzw. von 7% auf 5% abgesenkt. Nach dem BMF-Schreiben vom 04.11.2020 ist daher notwendig, die Mehrwertsteuer entsprechend zeitanteilig aufzuteilen. Betrifft die Nebenkostenabrechnung das gesamte Jahr 2020, dann müssen 50% der Abrechnungsspitze dem Steuersatz von 19% und 50% dem Steuersatz von 16% unterworfen werden.

## Voraussetzungen

Für die beschriebenen Funktionen ist die haussoft in der Version 4.0.56 oder höher notwendig. Das aktuelle Update für die haussoft erhalten unsere Wartungskunden im Kundenportal unter http://update.gfad.de als Download. Für den Aufruf der neuen Funktion [Mehrwertsteuer korrigieren] im Menü [EXTRAS] der Abteilung [Buchhaltung], benötigt der haussoft-Benutzer die Erfahrungsebene [Experte] bzw. diese neue Funktion wird bei aktivierter Berechtigungsverwaltung immer nur bei all den Benutzern angeboten, die auch die Rechte zur Erstellung einer Nebenkostenabrechnung haben.

## Übersicht der Korrekturschritte

Die Korrektur der Mehrwertsteuer in der haussoft erfolgt in drei einfachen Schritten.

Im ersten Schritt müssen Sie die Nebenkostenabrechnung auf Basis des aktuell gültigen Mehrwertsteuersatzes von 19% berechnen und im zweiten Schritt die Ergebnisse und ggf. die Erlöse entsprechend buchen lassen.

Die Berechnung muss derart erfolgen, dass zum Zeitpunkt der Berechnung der Wert im Parameter MWST den aktuellen Steuersatz entweder von 19% enthält. Werden im Rahmen der Nebenkostenabrechnung Erlöse gebucht, dann muss in der Hauskostenart [MWST] das Erlöskonto für 19% (z.B. 470100 - Verb. Umsatzsteuer 19%) hinterlegt sein.

|                                                                                                 | Verarbeitung                                                         | × |
|-------------------------------------------------------------------------------------------------|----------------------------------------------------------------------|---|
| Mehrwertste                                                                                     | uer korrigieren                                                      |   |
| <ul> <li>Auswahl</li> <li>↑↓ Sortierungen</li> <li>▼ Filterungen</li> <li>✓ Aktionen</li> </ul> | Haus Z201MIET V Huttenstraße 34-35/ Neues Ufer 26                    |   |
|                                                                                                 | Korrektur der Ergebnisbuchung vornehmen MWST-Satz 16 (Vorsteuer 16%) |   |
|                                                                                                 | Valutadatum 07.06.2021 v Buchungsart                                 |   |
|                                                                                                 | Buchungstext MWST-Korrektur 16% Unterkonto MWST                      |   |
|                                                                                                 | Korrektur der Erlösbuchung vornehmen                                 |   |
|                                                                                                 | Erlöskonto 470300 (Verb. Umsatzsteuer 16%)                           |   |
|                                                                                                 | Buchungstext MWST-Korrektur 16% Erlöskonto                           |   |
|                                                                                                 | Anschreiben drucken                                                  |   |
|                                                                                                 | Druckdatum 07.06.2021 🗸                                              |   |
|                                                                                                 | Anschreiben txt\Mehrwertsteuerkorrektur (GFAD-Muster).umlabr 📔 🖊     |   |
|                                                                                                 |                                                                      |   |
|                                                                                                 |                                                                      |   |
| Testdruck                                                                                       | t≣t Ausführen   ▼   Abbreche                                         | n |

Im dritten Schritt rufen Sie bitte außerhalb der Funktion [Nebenkostenabrechnung] unter dem Menü [Extras] den Menüpunkt [Mehrwertsteuer korrigieren] auf.

In dem sich öffnenden Dialog muss im oberen Bereich das Haus ausgewählt werden. Dazu werden im darunterliegenden Bereich alle Abrechnungen zur Auswahl angeboten, wo der Abrechnungszeitraum, einer der im Abrechnungsset enthaltenen Abrechnungsgruppen, im Zeitraum der Mehrwertsteuer-Senkung vom 01.07.2020 bis 31.12.2020 liegt.

Über das Aktivieren der Checkbox [Korrektur der Ergebnisbuchung vornehmen] werden die notwendigen Korrekturbuchungen auf den Vertragseinheiten eingebucht bzw. die Ergebnisbuchungen aus der gebuchten Nebenkostenabrechnung korrigiert. Dafür muss in der Auswahl [MWST-Satz] der gesenkte Steuersatz 16% ausgewählt werden. Weiterhin kann das Valutadatum, die Buchungsart und der Buchungstext definiert werden.

Sind Korrekturen an den gebuchten Erlösen notwendig, dann muss die Checkbox [Korrektur der Erlösbuchung vornehmen] aktiviert werden. In der Auswahl [Erlöskonto] kann das Erlöskonto [470300 - Verb. Umsatzsteuer 16%] und der zu verwendende Buchungstext gewählt werden.

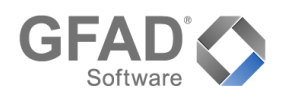

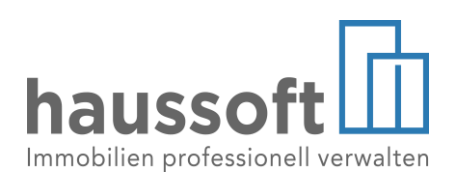

Das Drucken der Korrekturschreiben erfolgt über das Setzen des Hakens in der **Checkbox [Anschreiben drucken**], wobei zusätzlich das im Anschreiben ausgewiesene Druckdatum und die zu verwendende Liste gewählt werden muss. Im TXT-Verzeichnis Ihres Listenverzeichnisses wurde bereits mit dem Update eine entsprechende Musterliste mit dem **Namen [Mehrwertsteuerkorrektur (GFAD-Muster).umlabr]** ausgeliefert. Bitte passen Sie diese vor dem Ausdruck entsprechend Ihrer Rechtsauffassungen an.

Wurde das ausgewählte Abrechnungsset noch nicht endgültig verarbeitet bzw. die Ergebnis- und Erlösbuchungen erstellt, dann erscheint bei der Ausführung ein entsprechender Hinweis und die Möglichkeit das Schreiben auch erstmal ohne das Buchen der Korrekturen zu erstellen.

|   | Warnung X                                                                                                    |  |  |  |  |  |
|---|----------------------------------------------------------------------------------------------------|--|--|--|--|--|
| 4 | Die ausgewählte Abrechnung wurde noch nicht gebucht, daher können<br>keine Korrekturbuchungen erstellt werden!<br>Trotzdem ausführen? |  |  |  |  |  |
|   | Ja Nein                                                                                                    |  |  |  |  |  |

Wir empfehlen jedoch die Nebenkostenabrechnung erst zu verbuchen und im Anschluss eine Korrektur über den Menüpunkt [Mehrwertsteuer korrigieren] vorzunehmen.

| Huttenstraße 34 - 35<br>10553 Berlin                                                                                                    |                                                                                                    |                                                                                               |                                                                                                    | haus<br>Immobilien p                                                               |                                         |  |
|----------------------------------------------------------------------------------------------------|----------------------------------------------------------------------------------------------------|-----------------------------------------------------------------------------------------------|----------------------------------------------------------------------------------------------------|------------------------------------------------------------------------------------|-----------------------------------------|--|
| . GFAD Softwarehaus OmbH • 1                                                                                                    | Huttenstraße 34 - 35 - 10553 Berli                                                                                                    | n .                                                                                           |                                                                                                    |                                                                                    |                                         |  |
| Ernsting's family Gn                                                                                                    | nbH & Co. KG                                                                                                    |                                                                                               |                                                                                                    |                                                                                    |                                         |  |
| Huttenstraße 34 - 35                                                                                                    |                                                                                                    |                                                                                               |                                                                                                    | Korrektur der Mehrwertsteuer zur<br>Betriebskostenabrechnung 2020                  |                                         |  |
| 10553 Berlin                                                                                                    |                                                                                                    |                                                                                               |                                                                                                    | Verwaltungseinheit:<br>Lage:                                                       | ZZ01MIET G/10001.03<br>Erdgeschoß links |  |
|                                                                                                    |                                                                                                    |                                                                                               |                                                                                                    | Datum:                                                                             | 15.06.2021                              |  |
|                                                                                                    |                                                                                                    |                                                                                               |                                                                                                    | Rechnungsnr.:                                                                      |                                         |  |
|                                                                                                    |                                                                                                    |                                                                                               |                                                                                                    | Dearbeiter:<br>Telefon:                                                            | verwaiter, Kim                          |  |
|                                                                                                    |                                                                                                    |                                                                                               |                                                                                                    | Email:                                                                             | supportnet@gfad.de                      |  |
|                                                                                                    |                                                                                                    |                                                                                               |                                                                                                    |                                                                                    | - apport to tag grad. do                |  |
| 18% M<br>19% M<br>Korrekturberechnu<br>vom 01.07.2020 bis 31.12.202<br>Nachzahlung gesamt (netto) -                                                                                                    | (netto)<br>wSt -24,08 €<br>Differenzbetrag<br>ng für den Zeitraun<br>10 (164 Tage)<br>926,70 €/ 366 Tage * 164 Tage<br>Nachzahlung<br>(nettra)                                                | -3,85 €<br>-4,57 €<br>0,72 €<br>n der Steuers<br>Vorschus<br>e465,88 €<br>MwSt                | (brutto)<br>-27,91 €<br>-28,63 €<br>senkung<br>sakostenart HZ vom 01.01.2020 bi<br>Nachzahlung<br>(brutto)   | s 31,12.2020                                                                       |                                         |  |
| 16% M                                                                                                    | lwSt -465,88 €                                                                                                    | -74,54 €                                                                                      | -540,42 €                                                                                                    |                                                                                    |                                         |  |
| 19% M                                                                                                    | .wSt -465,88 €<br>Differenzbetran                                                                                                    | -88,52 €                                                                                      | -554,40 €                                                                                                    |                                                                                    |                                         |  |
|                                                                                                    | echnungsergehnis                                                                                                    |                                                                                               |                                                                                                    |                                                                                    |                                         |  |
| Korrektur des Abre                                                                                                    | Nachzahlung (brutto)                                                                                                    | -1.159,71€                                                                                    |                                                                                                    |                                                                                    |                                         |  |
| Korrektur des Abre                                                                                                    | Charles                                                                                                    | -14,70 €                                                                                      |                                                                                                    |                                                                                    |                                         |  |
| Nachenhl                                                                                                    | <ul> <li>Steueromerenzbetrag</li> <li>ung korrigiert (bratta)</li> </ul>                                                                                                    | -1 145 01 F                                                                                   |                                                                                                    |                                                                                    |                                         |  |
| Nachzahl<br>Nach Abzug des Mv<br>überweisen Sie den 1<br>BAN: DE941007000<br>Bei Rückfragen stehn                                                                                                    | <ul> <li>Stederomerenzbetrage</li> <li>vSt-Differenzbetrage</li> <li>Nachzahlungsbetrag</li> <li>101234567890, BIC: 1</li> <li>en wir Ihnen innerhal</li> </ul>                               | -1.145,01 €<br>s in Höhe vo<br>aus der Abre<br>DEUTDEBB><br>b unserer Ge                      | n 14,70 € beträgt das<br>schnung bis spätestens<br>XXX, Kontoinhaber:Wal<br>schäftszeiten gem zur            | korrigierte Abrechnunge<br>13.07.2021 auf unser k<br>ter J. Müller .<br>Verfügung. | eergebnis 1.145,01 €. Bitte<br>Ionto:   |  |
| Nachzahl<br>Nachzahl<br>Nach Abzug des Mv<br>überweisen Sie den<br>IBAN: DE941007000<br>Bei Rückfragen steh-<br>Mit freundlichen Grül<br>Verwalter, Kim                                                           | - Saueromerenzoerag<br>ung korrigiert (brutto)<br>vSt-Differenzbetrage<br>Nachzahlungsbetrag<br>Jo1234567890, BIC:<br>en wir Ihnen innerhal<br>3en                                            | -1.145,01 €<br>s in Höhe vo<br>aus der Abre<br>DEUTDEBB><br>b unserer Ge                      | n 14,70 € beträgt das<br>schnung bis spätestens<br>XX, Kontoinhaber:Wal<br>schäftszeiten gem zur             | korrigierte Abrechnungs<br>13.07.2021 auf unser k<br>ter J. Müller .<br>Verfügung. | sergebnis 1.145,01 €. Bitte<br>conto:   |  |
| Nachzahl<br>Nachzahl<br>Nach Abzug des Mv<br>überweisen Sie den<br>IBAN: DE941007000<br>Bei Rückfragen steh<br>Mit freundlichen Grüß<br>Verwalter, Kim<br>GFAD Softwarehaus                                       | - Saturaherenzberag<br>ung korrigiert (brutto)<br>VSt-Differenzbetrag<br>Nachzahlungsbetrag<br>01234567880, BIC: I<br>en wir Ihnen innerhal<br>Ben<br>GmbH                                    | -1.145,01 €<br>s in Höhe voi<br>aus der Abre<br>DEUTDEBBX<br>b unserer Ge                     | n 14,70 € beträgt das<br>schnung bis spätestens<br>XX, Kontoinhaber:Wal<br>schäftszeiten gem zur             | korrigierte Abrechnungs<br>13.07.2021 auf unser k<br>ter J. Müller .<br>Verfügung. | bergebnis 1.145,01 €. Bitte<br>conto:   |  |
| Korrektur des Abre<br>Nachzahl<br>Dach Abzug des Mu-<br>überweisen Sie den<br>BAN: DE941007000<br>Bei Rückfragen steh<br>Wit freundlichen Grüß<br>Verwalter, Kim<br>SFAD Softwarehaus<br>Jieses Schreiben wurde m | - Setteratmendberg<br>ung korrigiert (brutto)<br>wSt-Differenzbetrage<br>Nachzahlungsbetrag<br>101234567890, BIC: I<br>en wir Ihnen innerhal<br>Ben<br>- GmbH<br>wschineil erstellt und trägt | -1.145,01 €<br>s in Höhe voi<br>aus der Abre<br>DEUTDEBBX<br>b unserer Ge<br>daher keine Unte | n 14,70 € beträgt das<br>echnung bis spätestens<br>COX, Kontionhaber-Wal<br>schäftszeiten gem zur<br>rschift | korrigierte Abrechnung<br>13.07.2021 auf unser k<br>ter J. Müller .<br>Verfügung.  | bergebnis 1.145,01 €. Bitte<br>conto:   |  |

| Produkt   | Version |     | Medul / Apwordung          | Delument       | Stand   | Thoma                     |
|-----------|---------|-----|----------------------------|----------------|---------|---------------------------|
|           | ab      | bis | Modul / Anwendung          | Dokument       | 07/2021 | Пепа                      |
| haussoft® |         | )   | Nebenkosten-<br>abrechnung | Kurzanleitung  |         | Korrektur der Mehrwert-   |
| @office   | 4.0     |     |                            | Mehrwertsteuer |         | steuer aufgrund einer     |
| @cloud    |         |     |                            | korrigieren    |         | befristeten Steuersenkung |